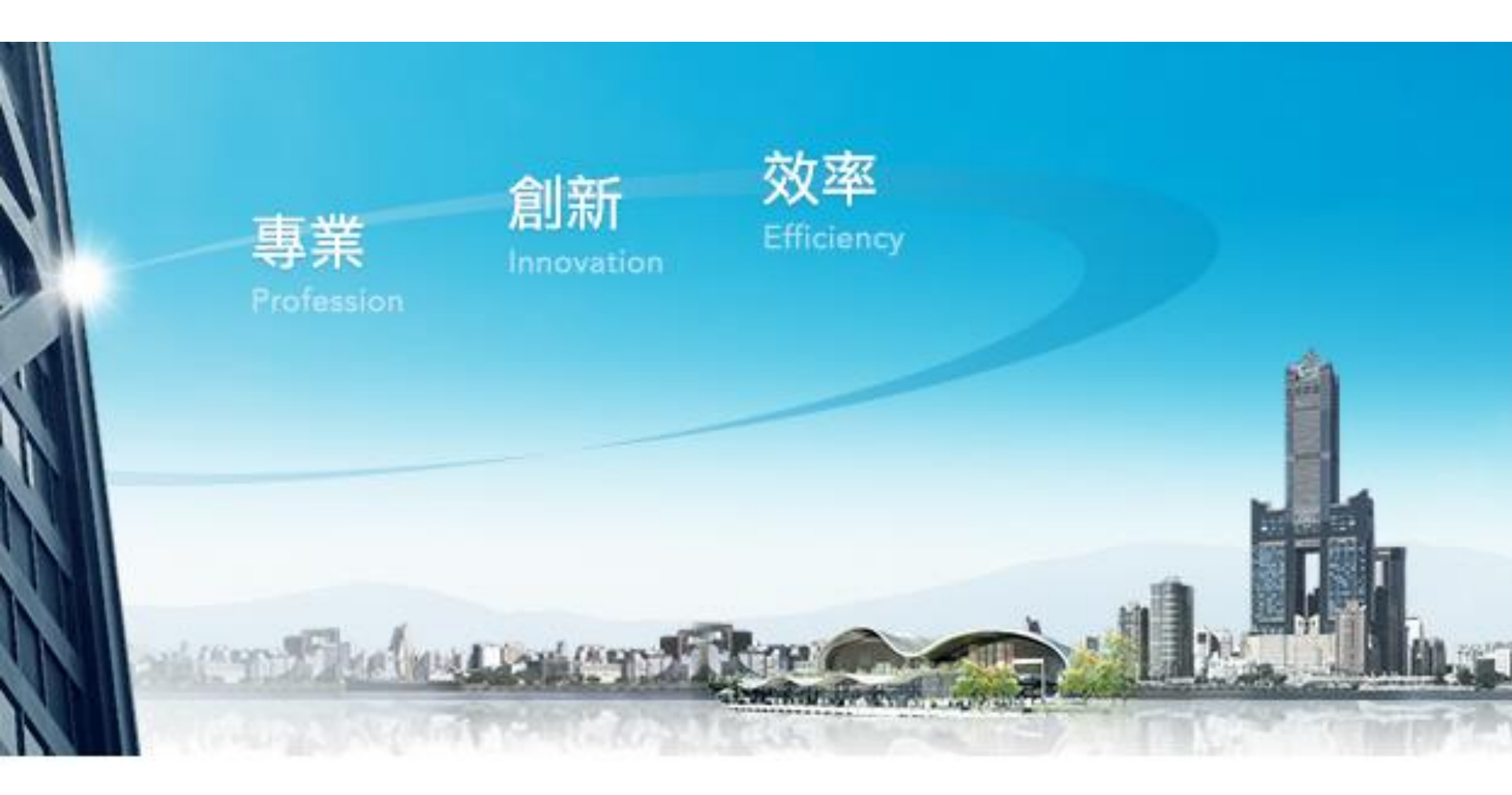

# 企業金融網常見問題《客戶篇》

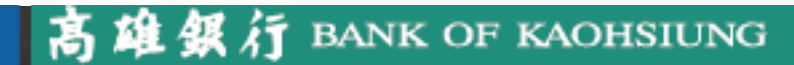

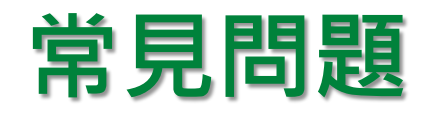

| 一、企業基本參數管理          | P.3  |
|---------------------|------|
| 二、轉帳付款手續費負擔別        | P.5  |
| 三、看不到轉出帳號           | P.6  |
| 四、偵測不到晶片卡環境         | P.8  |
| 五、常見憑證錯誤訊息/代碼       | P.12 |
| 六、轉帳失敗原因為「戶名有誤」     | P.13 |
| 七、登入後無法看到憑證管理功能     | P.14 |
| 八、憑證新申請/到期          | P.15 |
| 九、整批付款範本下載(台/外幣/薪資) | P.16 |
| 十、查詢及下載轉帳交易明細       | P.19 |
| 十一、取消已預約之交易         | P.22 |
| 十二、查詢及列印繳費稅收據       | P.23 |

### 高雄銀行 BANK OF KAOHSIUNG

| 企                                                                | 業基本參數                                                       | 管理(1/2        | 2)                                                      |                                                              |
|------------------------------------------------------------------|-------------------------------------------------------------|---------------|---------------------------------------------------------|--------------------------------------------------------------|
| 一下高雄銀<br>BANK OF KAOP                                            | <b>行</b> 企業金融網                                              | 1             |                                                         | 高雄銀行首頁 網路櫃橿 服務總覽                                             |
| 儀表版 帳戶到                                                          | ≦詢 收付款服務 繳費稅及貸款 信用┤                                         | ⊧/採購卡 投資理財 管理 | 理設定                                                     |                                                              |
| 使用者設定 <                                                          | 管理設定 >企業設定管理 >企業基本參數管理                                      |               |                                                         |                                                              |
| 企業設定管理                                                           | <ul> <li>● 企業基本參數管理</li> <li>★ 加入最愛</li> <li>★ 本</li> </ul> | 行已預設相關通       | 用設定・                                                    | 除非需要再行調整                                                     |
| <ul> <li>企業基本参數管理</li> </ul>                                     | 2 Step1 資料編輯                                                |               |                                                         | Step2 作業結果                                                   |
| り約定事項總覽                                                          | 參數項目                                                        |               |                                                         | 設定內容                                                         |
| ▶ 刪除約定轉入帳號                                                       | 企業基本資料                                                      |               | ✔ 變更                                                    |                                                              |
| <sup>,</sup> 付款/收款帳號簡稱設<br>定                                     | 轉入帳號是否限約定及常用收款人<br>臺幣單筆付款、臺幣整批付款、外幣單筆付款、外幣整批付款              | >薪資臺幣整批付款     | ○是 ●否                                                   |                                                              |
| , 收款人群組                                                          | 整批付款檔案上傳可否修改設定<br>臺幣整批付款、外幣整批付款、薪資臺幣整批付款                    |               | <ul> <li>夏 〇 否</li> <li>否,表示不可線上輸/</li> </ul>           | ∖或編輯                                                         |
| ▶ 常用臺幣收款人管理                                                      | 付款備註設定(限10項)                                                |               |                                                         |                                                              |
| 外                                                                | 退件原因(限10項)                                                  |               | ● 變更                                                    |                                                              |
| / 檔案匯入格式設定                                                       |                                                             |               |                                                         |                                                              |
| ▷ 訊息通知管理                                                         | 整乎运言,他的编辑/(文文)<br>整批付動檔案上庫星丕加索與首条的(ΔFC)                     |               |                                                         |                                                              |
| ▶ 電子綜合對帳單申請/<br>下載                                               |                                                             |               | <ul> <li>● 是 ○ 否</li> </ul>                             |                                                              |
| 9 登入紀錄查詢                                                         | 是否啟用ATM付款通路                                                 |               | 是,表示交易金額200                                             | 萬以下使用ATM付款通路(不含一扣多入整批轉帳扣款模式)                                 |
| • 操作紀錄查詢                                                         |                                                             |               | ○문 ⊙ 좀                                                  |                                                              |
| <ul> <li>         台外幣入帳通知     </li> <li>         授權中心</li> </ul> | 是否優先使用通匯付款通路                                                |               | 是,表示優先使用匯票<br>否,表示交易金額200<br>若已飲用ATM,此設派<br>若去飲用ATM,此約5 | 対付軟通路<br>萬以上使用FXML付款通路<br>E適用200萬以上跨行交易優先通路<br>E適用所有跨行交易優先通路 |
| 憑證管理 《                                                           |                                                             | - T           | ·····································                   |                                                              |

# 企業基本參數管理(2/2)

|                                   | 參數項目                                | 設定內容                                                                             |              |  |  |  |
|-----------------------------------|-------------------------------------|----------------------------------------------------------------------------------|--------------|--|--|--|
| 企業基本資料                            |                                     | ✔ 變更                                                                             |              |  |  |  |
| 轉入帳號是否限約定及常用收款.<br>臺幣單筆付款、臺幣整批付款、 | 人<br>、外幣單筆付款、外幣整批付款、薪資臺幣整批付款        | ○是 ⑧ 否                                                                           |              |  |  |  |
| 整批付款檔案上傳可否修改設定<br>臺幣整批付款、外幣整批付款、  | ☆薪資臺幣整批付款                           | <ul> <li>是 〇 否</li> <li>否,表示不可線上輸入或編輯</li> </ul>                                 |              |  |  |  |
| 付款備註設定(限10項)                      |                                     | ● 邊更                                                                             |              |  |  |  |
| 退件原因(限10項)                        |                                     | ▲ 主管請於此處設定退件原                                                                    | 因            |  |  |  |
| 範本是否不限原編輯人員使用                     |                                     | <ul><li>● 是 ○ 否</li></ul>                                                        |              |  |  |  |
| 整批付款檔案上傳是否加密與其:                   | 參數(AES)                             | ✔ 變更                                                                             |              |  |  |  |
| 是否啟用ATM付款通路                       | 是:只能由付款人負擔手續費,<br>否:使用FXML付款通路,可選擇  | <ul> <li>○是 ●香</li> <li>手續費15元</li> <li>澤由付款人或收款人負擔手續費</li> <li>○是 ●香</li> </ul> | 扣多入整批轉帳扣款模式) |  |  |  |
| 是否優先使用通匯付款通路                      |                                     | 是,表示優先使用匯款付款通路                                                                   |              |  |  |  |
|                                   | 是:表示優先使用匯款付款通路,<br>否:表示所有跨行交易優先使用FX | 手續費30元起算<br>〈ML付款通路,手續費20元起算                                                     | <u>م</u>     |  |  |  |
|                                   | 確                                   | 定                                                                                |              |  |  |  |

# 轉帳付款手續費負擔別

| 儀表版 帳                          | ≓查詢        | 收付款服務          | 繳費稅及貸款                 | 信用卡/採購卡               | 投資理財      | 管理設定         |              |                   |           |
|--------------------------------|------------|----------------|------------------------|-----------------------|-----------|--------------|--------------|-------------------|-----------|
| 轉帳付款                           | > 收付       | 款服務 >轉帳付款 >臺幣₿ | 単筆付款                   |                       |           |              |              |                   | 相關功能連結 🔻  |
| ・臺幣單筆付款                        |            | 臺幣單筆付款 🚖       | 加入最愛                   |                       |           |              |              |                   | 我的最愛 ▼    |
| 臺幣整批付款                         | 5. <u></u> | Ste            | ep1 資料編輯               |                       |           | Step2 資料確    | 27)<br>170   | Step3 交易結         | ₹         |
| 外幣單筆付款                         |            | 交易日期 📄 草稿清單    |                        |                       |           |              |              |                   |           |
| • 外幣整批付款                       |            |                | ④ 指定日期: 202            | 1/07/21               |           |              |              |                   |           |
| <ul> <li> 企網預約轉帳查詢/註</li></ul> |            | ★ 交易日期         | ○ 週期預約: 每月             | <b>Q</b> === 請選擇=== 、 | · 預約區間 20 | 21/07/22     | ~ 2021/07/22 |                   |           |
| ,票據託收檔案上傳                      |            |                | ○ 週期預約: 毎週             | Q === 請選擇 === `       | 預約期間 20   | 21/07/22     | ~ 2021/07/22 |                   |           |
| 匯入匯款解款                         | 1          | 付款資料           |                        |                       |           |              |              |                   |           |
| <sup>,</sup> 轉帳付款交易處理狀態<br>查詢  |            | • 付款人身分證號 / 統編 | Q 111                  |                       |           |              |              |                   |           |
| 薪資付款                           | c          | ★ 付款帳號         | Q 22 93                | ◆ \$ 餘額查詢             |           |              |              |                   |           |
| 付款管理                           | ¢          | ★ 交易金額         | 100,000                |                       |           |              |              |                   |           |
| 定期存款                           | ¢          | 付款人存摺備註        |                        | (限6個字;支存值             | 顧示前3字)    |              |              |                   |           |
| 代收代付                           | < [        | 收款資料 📄 本人高銀    | 報號 📄 約定收款人             | 2 常用收款人               |           |              |              |                   |           |
|                                |            | ★ 收款銀行         | Q 004 臺灣銀行 🔻           | Q 0059 公庫部 ▼          |           |              | 收款人通知        | 電子信箱              |           |
|                                |            | ★ 收款帳號         | 12. 3                  |                       |           |              |              |                   |           |
|                                |            | 收款人統編          |                        |                       |           |              | ★ 收款人戶名      | 台銀                |           |
|                                |            | * 手續費負擔別       | ◎ 付款人負擔 ○ 4            | 文款人負擔                 | 轉入乙       | <b>\$行帳戶</b> | 或啟用ATM付款     | <b>次通路不會顯示本</b> 。 | <b>選項</b> |
|                                |            | 其他付款資訊 【自行     | 及採FXML交易者 <sup>,</sup> | 僅可顯示戶名】               |           |              |              |                   |           |
|                                |            | 給收款人附言         |                        | (限6個字;支存個             | 顧示前3字)    |              |              |                   | F         |

# **看不到轉出帳號**(1/2)

狀況一:

### 由【授權管理員】進入企業金融網→管理設定→授權中心→人員管理→選取看 不到帳號的那個人員→下一步→帳號權限-確認權限開啟狀態

| 授權中心         | Step1 基本了                          | 資料         | Step2 權限設定 | Ste                            | p3 資料確認       | Step4 作業結果 |
|--------------|------------------------------------|------------|------------|--------------------------------|---------------|------------|
| ▶ 人員管理       |                                    | 作業項目 變更 人員 |            |                                |               |            |
| > 角色管理       |                                    | 人員姓名 u     |            |                                |               |            |
| > 簽核流程管理     | 使                                  | 用者代號 U:    |            |                                |               |            |
| ,交易簽核流程設定    | 限額權限                               |            |            |                                |               |            |
| • 授權中心操作紀錄查詢 | 項                                  | 目          |            | 幣交易限額                          | 外曹            | 將交易限額      |
| 憑證管理 🔹       | 編輯 單筆 (整排                          | 比逐筆)扣帳限額   | ● 無上限 ○ 臺幣 | 萬元                             | ● 無上限 ○ 等值美金  | 萬元         |
|              | 審核 單筆 (整排                          | 比逐筆)扣帳限額   | ● 無上限 ○ 臺幣 | 萬元                             | ● 無上限 ○ 等值美金  | 萬元         |
|              | 放行    單筆(整排                        | 比逐筆)扣帳限額   | ● 無上限 ○ 臺幣 | 萬元                             | ● 無上限 ○ 等值美金  | 萬元         |
|              | 放行累計                               | 每日限額       | ● 無上限 ○ 臺幣 | 萬元                             | ● 無上限 ○ 等值美金  | 萬元         |
|              | 帳號權限                               |            |            |                                |               |            |
|              | 帳號                                 |            |            |                                | 權限            |            |
|              | <ul><li>■ 1111</li><li>各</li></ul> |            |            | ć                              | こ帳號清單更新       |            |
|              | ○ 無帳號權限                            |            |            |                                |               |            |
|              | ⊙ 公司所有帳號權限設定                       |            |            | ✔ 查詢 ✔ 查                       | 詞 + 轉帳 ☑ 檢視餘額 |            |
|              | ○ <sup>依帳號設定權限</sup>               |            |            |                                |               |            |
|              | 203                                |            |            | <b>査</b> 詢 <b></b><br><b> </b> | 詢 + 轉帳 🦳 檢視餘額 | 0          |

# 看不到轉出帳號(2/2)

### 狀況二:

由【授權管理員】進入企業金融網→管理設定→授權中心→角色管理→選取看 不到帳號的那個角色→下一步→轉帳付款-確認權限開啟狀態。

|             | 用巴類型 日间                                                                                 |
|-------------|-----------------------------------------------------------------------------------------|
| 簽核流程管理      | 角色名稱 一般使用者                                                                              |
| • 交易簽核流程設定  | 1 設定「編輯」交易權限                                                                            |
| ,授權中心操作紀錄查詢 | ☑ 帳戶查詢                                                                                  |
| 志證管理        | ☑録戶查詢                                                                                   |
|             | ✓ 存款查詢 ~                                                                                |
|             | ☑活/支存餘額查詢 ☑活/支存交易明細查詢 ☑ 定期存款查詢 ☑ 支票狀況查詢 ☑ 託收票據查詢 ☑ 匯出匯款查詢 ☑ 医入匯款查詢 ☑ 光票託收查詢             |
|             | ✓ 貸款查詢 ~                                                                                |
|             | ☑ 臺幣貸款餘額查詢 ☑ 臺幣貸款交易明細查詢 ☑ 外幣貸款餘額查詢 ☑ 外幣貸款交易明細查詢                                         |
|             | ✓ 水單/申報書查詢                                                                              |
|             | ✓ 水單/交易憑證查詢 ✓ 外匯收支或交易申報書查詢                                                              |
|             | ☑ 收付款服務                                                                                 |
|             | ✓ 轉帳付款 ~                                                                                |
|             | ✓ 臺幣單筆付款 ✓ 臺幣整批付款 ✓ 外幣單筆付款 ✓ 外幣整批付款 ✓ 企網預約轉帳查詢/註端/展延 ✓ 票據託收檔案上傳 ✓ 匯入匯款解款 ✓ 轉帳付款交易處理狀態查詢 |
|             | ✓ 薪資付款 ≤                                                                                |
|             | ☑ 薪資臺幣整批付款   ☑ 薪資付款預約詳纖   ☑ 薪資付款交易處理狀態杳詢                                                |

## 偵測不到晶片卡環境(1/4)

#### 步驟一:測試讀卡機

#### 1.請點選企業金融網首頁→下載專區,點選「憑證晶片卡-憑證讀取工具」→下載 BOK\_SmartCard.exe 後執行安裝。

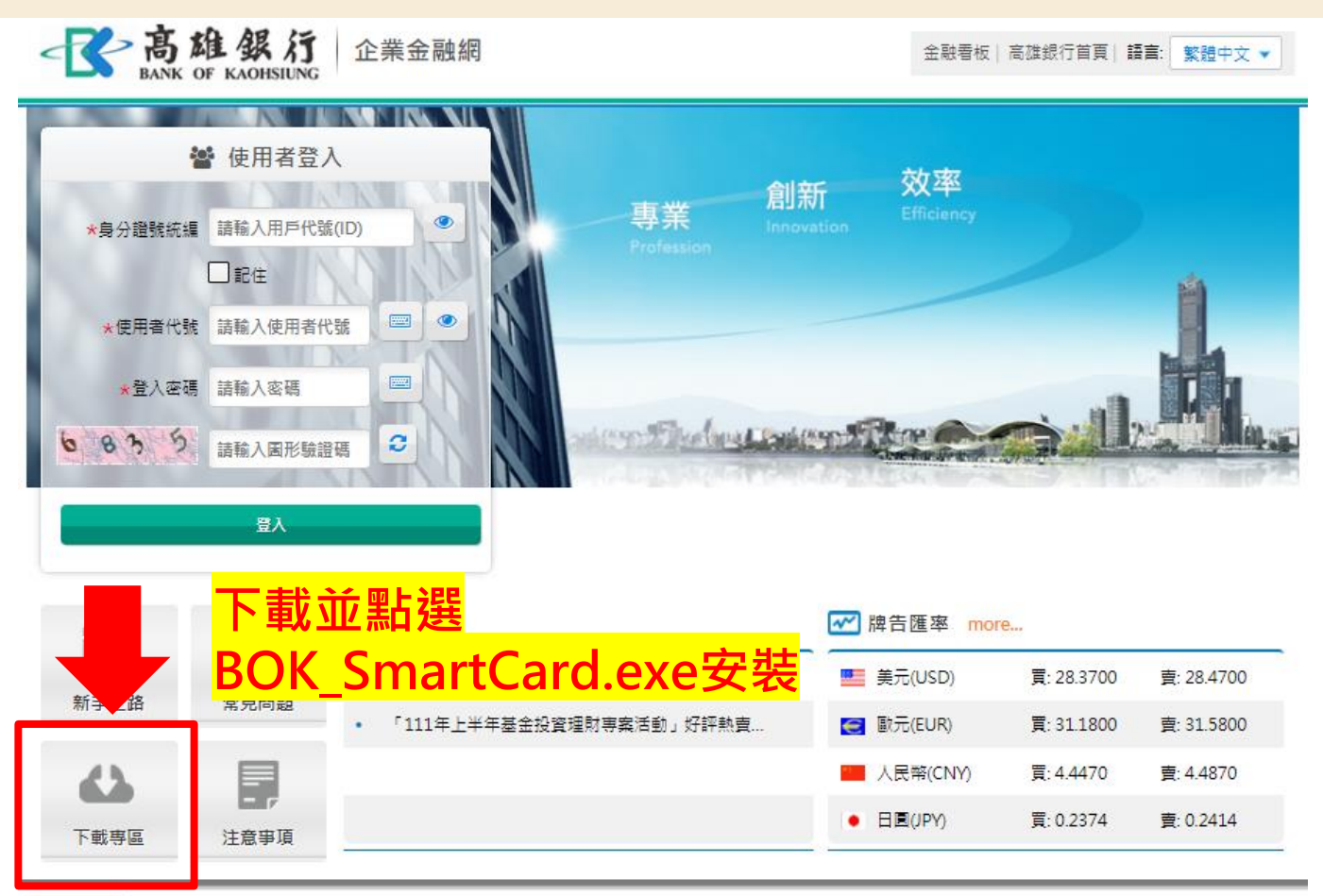

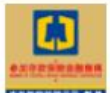

## 偵測不到晶片卡環境(2/4)

### 2.插入憑證晶片卡並輸入密碼登入,然後再點「憑證查詢」,若有資料代表 讀卡機正常,卡片也正常。

|   | -<br>-<br>-<br>-<br>-<br>-<br>-<br>-<br>-<br>-<br>-<br>-<br>-<br>- | 查詢工具       |                 |                  |        | × | ◆ 金融湯           | (證晶)       | {卡憑 | 證資料查請        |             | 1)             |          |                  | _                |    | × |
|---|--------------------------------------------------------------------|------------|-----------------|------------------|--------|---|-----------------|------------|-----|--------------|-------------|----------------|----------|------------------|------------------|----|---|
| ŧ | ≂片登入 憑證查                                                           | <b>ぎ</b> 洵 |                 |                  |        |   | 卡片              | 登入         | 、湿  | 题查詢          | 0           |                |          |                  |                  |    |   |
|   | CHANG!/<br>全景軟體                                                    | NG         | 金融憑證晶片一         | 卡憑證資料費           | 查詢工具   |   | E               | . 8        | 1   | Commor<br>11 | Name<br>0-0 | Label Na<br>55 | me<br>D7 | 起始日<br>109/08/05 | 到期日<br>110/08/05 |    | 1 |
| 2 | 選擇讀卡機:                                                             | Generic S  | mart Card Reade | er Interface 0 ( | 已插入) 、 | - | 5 m<br>20<br>20 | 0 8<br>0 8 | 2   | 11<br>憑證未載,  | 0-0<br>入卡片  | ryjfa          |          | 108/07/24        | 109/07/24        |    |   |
|   | 輸入密碼:                                                              |            |                 |                  |        |   | 5               | 8          | 4   | 憑證未載         | 入卡片         |                |          |                  |                  |    |   |
|   |                                                                    | 重新偵        | 測讀卡機3           | 登入卡片             | 離開     |   |                 |            |     |              |             |                | 查        | 詢卡片憑認            | 澄<br>一<br>南      | 谁開 | ] |

## 偵測不到晶片卡環境(3/4)

#### 步驟二:安全元件重新安裝

#### 1.請點選企業金融網登入頁面,右下方「環境檢測」進行系統環境設定(元件下載)。

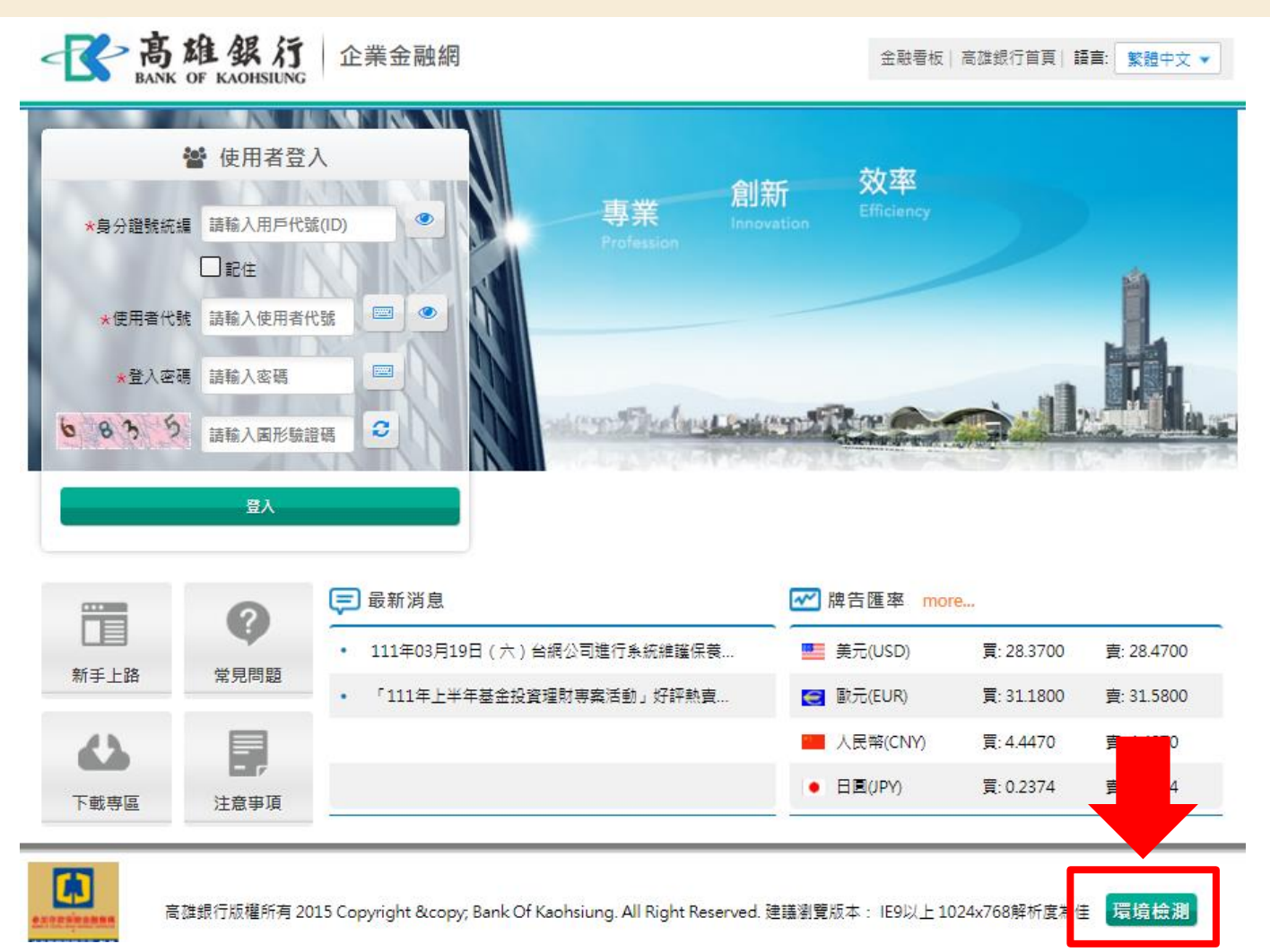

| 偵測不到晶片卡環境(4/4)                                                                                                  |                             |  |  |  |  |  |  |
|----------------------------------------------------------------------------------------------------|-----------------------------|--|--|--|--|--|--|
| 請下載元件安裝檔,<br>並執行安裝後重新開機。 * IE已不支援,須改用Edge<br>* 也請同步確認 <u>讀卡機驅動程式</u> 是否有安裝完成                                    |                             |  |  |  |  |  |  |
| 高雄銀行環境偵測網頁                                                                                                    |                             |  |  |  |  |  |  |
| Google Chrome/Microsoft Edge環境檢測前置說明<br>請下載元件安裝檔 <u>BOKServiSignADPTSetup.exe</u> ,並執行安裝。(Chrome/Edge系統者,請按此安裝) |                             |  |  |  |  |  |  |
| MAC Safari環境檢測前置說明                                                                                              |                             |  |  |  |  |  |  |
| Safari 9以下:請依附件說明 MACOS_CONFIG_pdf_,手動進行設定。                                                                     |                             |  |  |  |  |  |  |
| Safari 10:諸依附件說明 <u>SAFARI10_CONFIG_pdf</u> ,手動進行設定。                                                            |                             |  |  |  |  |  |  |
| Safari 11:諸依附件說明 <u>SAFARI11_CONFIG.pdf</u> ,手動進行設定。                                                            |                             |  |  |  |  |  |  |
|                                                                                                    |                             |  |  |  |  |  |  |
| IVIAC 小文波<br>Safari 12(会)以上版木 <sup>高銀ServiSign軟體</sup> (v1.0.22.0804)                                           |                             |  |  |  |  |  |  |
| ● GT GT T L L ( L ) / / / L ( I// · T ·<br>高銀憑證簽章元件 (BOKCGXMLCryptoP11ADPT)                                     | 巳安裝<br>(v1.0.19.1008-多國語좠版) |  |  |  |  |  |  |
| 高銀ATM元件 (BOKWebATMADPT)                                                                                         | 已安裝<br>(v1,1,20,713-多國語条版)  |  |  |  |  |  |  |

### 2.更新完畢電腦請重新開機,開機後查看電腦右下角工具列是否有BOKServiSign之圖示。

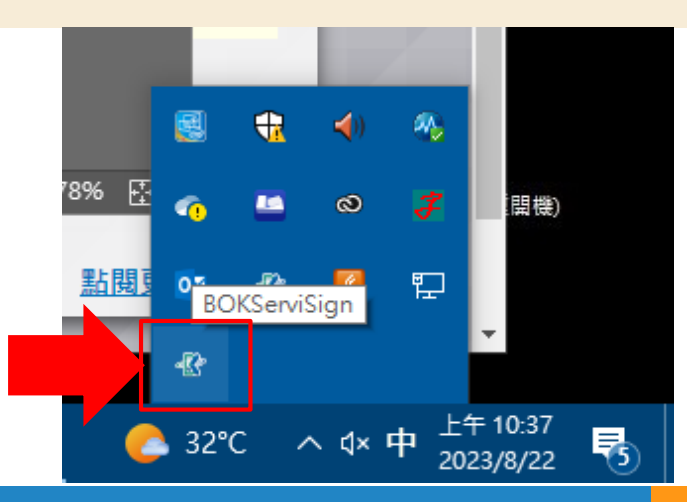

## 常見憑證錯誤訊息/代碼

#### 5010找不到憑證

1.確認憑證是否過期(管理設定→憑證管理→憑證查詢)

2.若憑證未過期,請下載憑證即可(管理設定→憑證管理→憑證下載)

#### 9110 PKCS11載入函式庫失敗表示讀卡機讀不到卡片。 1.確認讀卡機是否正常可用?(重新插拔安裝讀卡機、更換讀卡機、更換讀卡機USB插孔等) 2.本行環境檢測頁面之元件安裝再重新安裝。

3.新使用之讀卡機, 電腦尚未安裝該讀卡機自身之驅動元件。

#### 9111 PKCS11函式庫尚未載入

**1**.可能憑證晶片卡插反,或未插到底致讀卡機讀不到 **2**.請重新下載安全元件,並完成安裝後重開機。

#### 9043 PKCS11密碼已經鎖住

表示FXML憑證晶片卡密碼已鎖住無法使用

請帶著FXML晶片卡及申請書填寫所需相關文件至各分行辦理解鎖。

若上述處理方式無法解決,可能為設備問題,建議改以<u>其他電腦</u>或是更換讀卡機 進行測試。或請聯繫您往來的各營業單位。

# 轉帳失敗原因為「戸名有誤」

#### 1.可能發生原因:戶名有難字或特殊符號

### 2.處理建議:加打<u>收款方統編</u>或<u>身分證字號</u>,FXML通路會先檢查「統編+帳號」,如無

統編才會檢核姓名。(若無收款人統編或身分證字號,交易金額NT\$200萬內者可調整為ATM通路進行,惟無法指定對方負擔手續費)

| 収1) 武服務 2 轉帳1) 武 2 量幣 | म्र≢भाग्र                                                                                                    |  |
|-----------------------|----------------------------------------------------------------------------------------------------|--|
| ・ 臺幣單筆付款 ★            | 加入最爱 ▼                                                                                                    |  |
| St                    | ep1 資料編輯 Step2 資料確認 Step3 交易結果                                                                                                    |  |
| 交易日期 📄 草積清單           |                                                                                                    |  |
|                       | ● 指定日期: 2023/08/22                                                                                                    |  |
| ★ 交易日期                | ○ 週期預約:每月 Q===請選擇=== ▼ 預約區間 2023/08/23 2023/08/23 1                                                                                                    |  |
|                       | ○ 週期預約:每週 Q === 請選擇 === ▼ 預約期間 2023/08/23 100 2023/08/23 100 202000000000000000000000000000000 |  |
| 付款資料                  |                                                                                                    |  |
| ★ 付款人身分證號/統編          | QR V                                                                                                    |  |
| ★ 付款帳號                | Q 101 : V \$ 餘額直詢                                                                                                    |  |
| <mark>★</mark> 交易金額   |                                                                                                    |  |
| 付款人存摺備註               | (限6個字;支存僅顯示前3字)                                                                                                    |  |
| 收款資料 📄 本人高銷           | B帳號 ☐ 約定收款人 ☐ 常用收款人                                                                                                    |  |
| ★ 收款銀行                | Q === 請選擇 === ▼                                                                                                    |  |
| ★ 收款帳號                | 儲存常用收數人簡稱                                                                                                    |  |
| 收款人統編                 |                                                                                                    |  |

# 登入後無法看到憑證管理功能

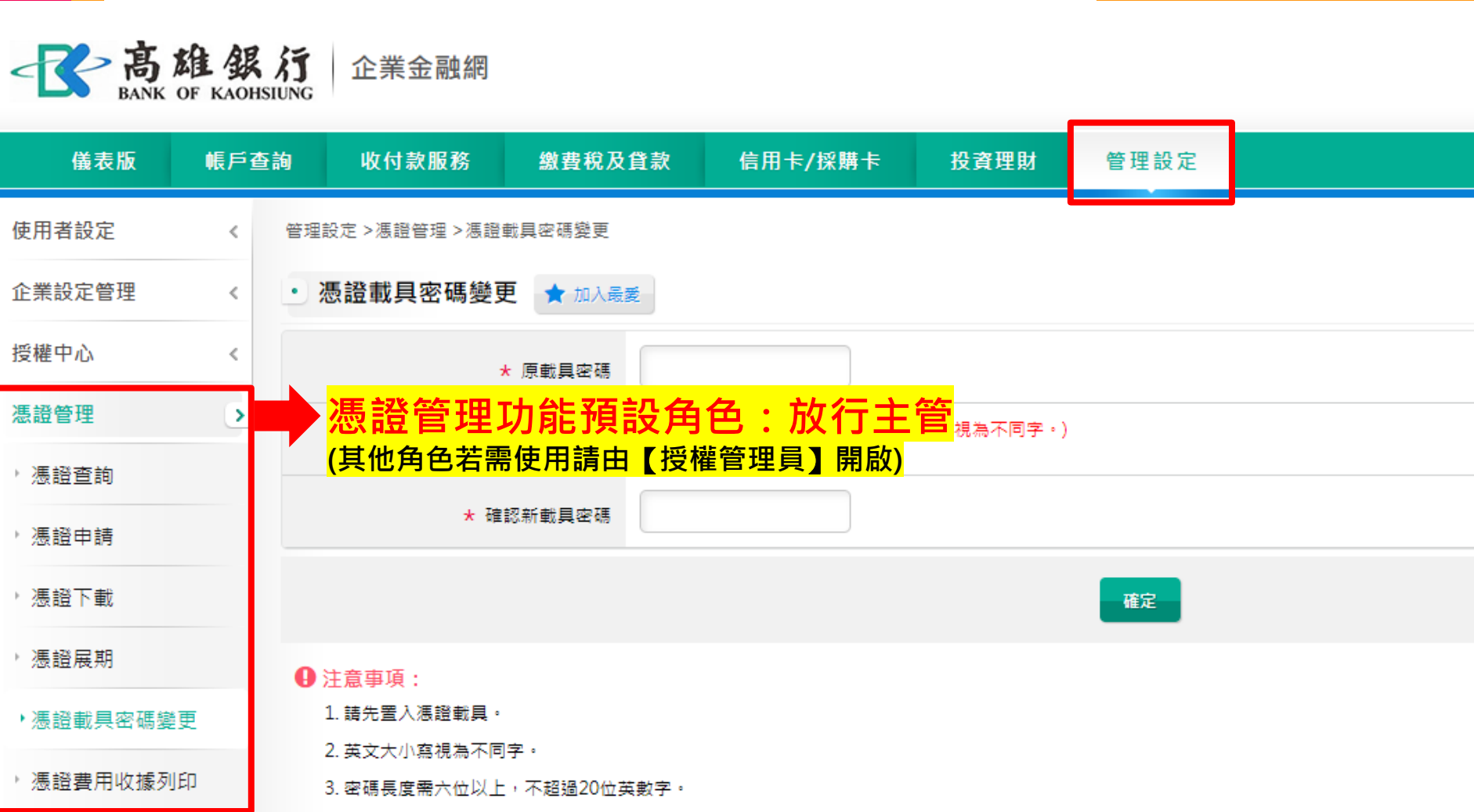

# 憑證申請/到期

### • 新申請之客戶,提醒您須完成:

- 1. 憑證晶片卡元件下載(詳P.10~11頁)
- 2. 變更憑證晶片卡密碼(憑證載具密碼變更)
- 3. 憑證申請
- 4. 憑證下載
- 憑證到期前1個月,於登入企業金融網後,首頁將提供憑證到期訊息通知,如需調整Email通知, 請至「管理設定」之『企業設定管理-訊息通知管理』勾選。
- 尚未過期/申請展期(到期前1個月內):
  - 請至「**管理設定→憑證管理→憑證展期」**辦理憑證展期。
- 已過期/重新申請:
   請至「管理設定→憑證管理→憑證申請/下載」辦理憑證申請
   及下載。

# 整批上傳範本下載-台幣

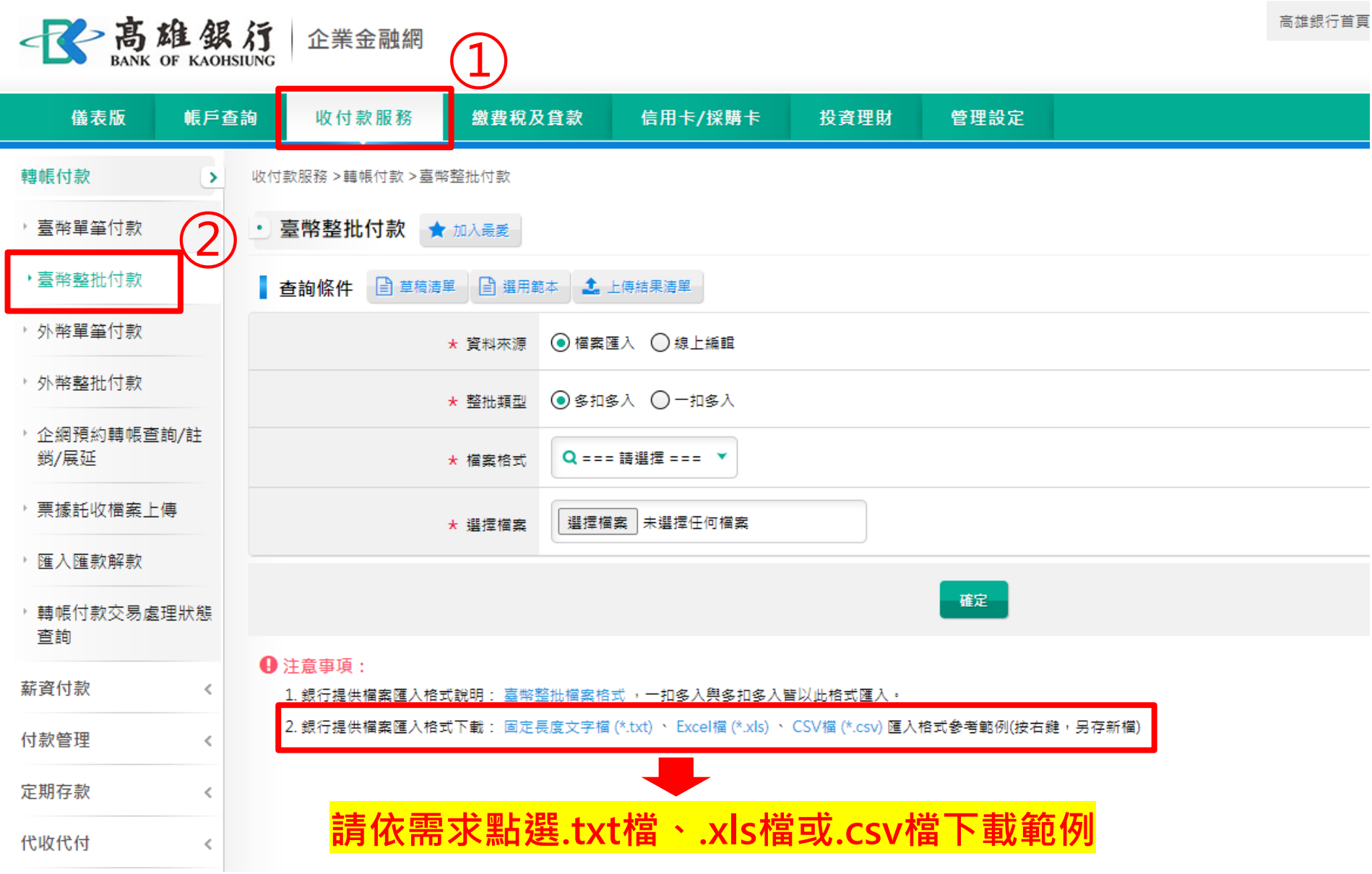

# 整批上傳範本下載-外幣

| ·<br>BANK OF KAOHSI             | <b>行</b> 企業金融網 1                                                                                                    |
|---------------------------------|----------------------------------------------------------------------------------------------------|
| 儀表版 帳戶查讀                        | 約 收付款服務 繳費稅及貸款 信用卡/採購卡 投資理財 管理設定                                                                                                    |
| 轉帳付款 >                          | 收付款服務 >轉帳付款 >外幣整批付款                                                                                                    |
| > 臺幣單筆付款                        | <ul> <li>・ 外幣整批付款 ★ 加入最愛</li> </ul>                                                                                                    |
| > 臺幣整批付款                        | 查詢條件 目草稿清單 目 選用範本 🕹 上傳結果清單                                                                                                    |
| • 外幣單筆付款                        | ★ 資料來源 ● 檔案匯入 ● 線上編輯                                                                                                    |
| 外幣整批付款                          | ★ 整批類型                                                                                                    |
| <sup>,</sup> 企網預約轉帳查詢/註<br>銷/展延 | ★ 檔案格式 Q === 請選擇 === ▼                                                                                                    |
| , 票據託收檔案上傳                      |                                                                                                    |
| • 匯入匯款解款                        |                                                                                                    |
| <sup>,</sup> 轉帳付款交易處理狀態<br>查詢   | · · · · · · · · · · · · · · · · · · ·                                                                                                    |
| 薪資付款     《                      |                                                                                                    |
| 付款管理    <                       |                                                                                                    |
| 定期存款     <                      | <ol> <li>整批多扣多入:僅提供外幣同幣別轉帳交易及不同幣別轉帳交易。不同幣別轉帳須事先與分行取得議價編號。</li> <li>銀行提供檔案匯入格式下載: Excel檔 (*.xls) 匯入格式參考範例(自110.08.10起更新格式,請按右鍵,另存新檔)</li> </ol> |
| 代收代付 <                          | 5. 銀行提供檔案匯入格式下載: Excel檔 (*.xls) (個人戶30歲以下專用)匯入格式參考範例(自110.08.10起更新格式,請按右鍵,另存新檔)                                                                |

# 整批上傳範本下載-薪資

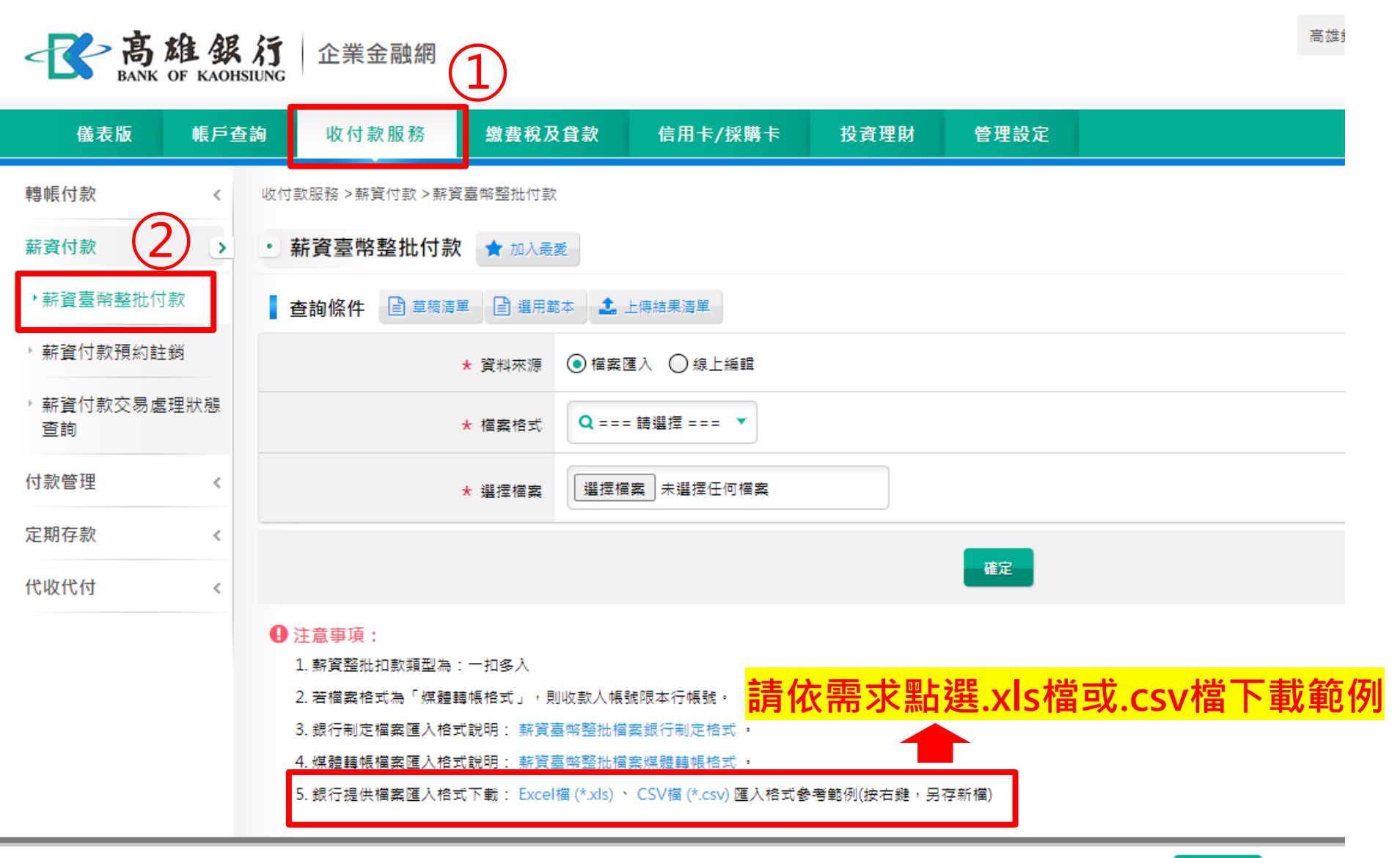

高雄銀行版權所有 2015 Copyright & copy; Bank Of Kaohsiung. All Right Reserved. 瀏覽器建議 環境檢測

# 查詢及下載轉帳交易明細(1/3)

| 一高雄銀                | <b>行</b> 企業金融網   |                    |         | 高雄銅               | 銀行首頁 網路櫃檯        | 服務總覽 金融看板   | € 登出   |
|---------------------|------------------|--------------------|---------|-------------------|------------------|-------------|--------|
| BANK OF KAOHSI      |                  | )                  |         |                   |                  | ❷ 7:45 自動登出 | 重新計時   |
| 2 儀表版 帳戶查請          | 询 收付款服務          | 繳費稅及貸款             | 信用卡/採購卡 | 投資理財              | 管理設定             |             |        |
| 轉帳付款 ▶              | 收付款服務 >轉帳付款 >轉帳你 | 甘款交易處理狀態查詢         |         |                   |                  | 相關功         | 〕能連結 ▼ |
| > 臺幣單筆付款            | • 轉帳付款交易處理制      | <sup>犬態查詢</sup>    | 件查詢・將日  | 出現查讀              | <mark>旬結果</mark> | ₹           | 的最愛 ▼  |
| > 臺幣整批付款            | 查詢條件             |                    |         |                   |                  |             |        |
| <sup>▶</sup> 外幣單筆付款 | 交易類型             | 臺幣交易               |         |                   |                  |             |        |
| 外幣整批付款              | 付款類型             | 全部                 |         |                   |                  |             |        |
| ,企網預約轉帳查詢/註         | 處理狀態             | 全部                 |         |                   |                  |             |        |
| 銷/展延                | 交易日期             | 2023/07/24 ~ 2023/ | 08/23   |                   |                  |             |        |
| ▶ 票據託收檔案上傳          | 付款人身分證號 / 統編     | I 9                |         |                   |                  |             |        |
| 隆入匯款解款 3            | 付款帳號             | 全部                 |         |                   |                  |             |        |
| ▶轉帳付款交易處理狀態         | 付款金額             | TWD                |         |                   |                  |             |        |
| 查詢                  | 查詢結果 🦨 🛙 🗃 🗃     | <b>上</b> 影此日       | 可切換顯示認  | 医筆明細              | <b> 模式(</b> 不分   | ▶單筆/整批)     |        |
| 薪資付款     <          |                  | 付款                 | 類型      |                   |                  | 筆數(批數)      |        |
| 付款管理    <           |                  | 単筆                 | 行款      |                   |                  | 2           |        |
| 定期存款     <          |                  | 整批                 | ;付款     |                   |                  | 2           |        |
| 代收代付    <           |                  | 若有單                | 量筆及整批付  | <mark> 款・將</mark> | 分別顯示             | 筆數(批數)      | 19     |

## 查詢及下載轉帳交易明細(2/3)

#### 點選畫面右方數字

單筆付款,將出現單筆付款之逐筆明細(P.21)

整批付款·將出現各批資料·再點選右方筆數·方顯示逐筆明細(P.21)

| 查詢   |   | 查詢結果 🛃 逐筆明細 |        |
|------|---|-------------|--------|
| 薪資付款 | < | 付款類型        | 筆數(批數) |
| 付款管理 | < | 單筆付款        | 2      |
| 定期存款 | < | 整批付款        | 2      |
| 代收代付 | < |             |        |

### 整批付款各批資料顯示

| 查詢   |   | 查詢結果 | ✔ 逐筆明細   |            |                    |        |       |      |
|------|---|------|----------|------------|--------------------|--------|-------|------|
| 薪資付款 | < | 批號   | 案件編號     | 交易日期 ≎     | 整批類型               | 付款帳號 ≎ | 交易金額  | 轉帳筆數 |
| 付款管理 | < |      | 20230807 | 2023/08/07 | <sup>一扣多力</sup> 四上 | ╟手夂丱蔮╻ | E 内 容 | 3    |
| 定期存款 | < |      | 2023080  | 2023/08/07 | 一扣多人而口,            |        |       | 3    |
| 代收代付 | < |      |          | 列印         | 回上一頁 重             | 新查詢    |       |      |

## 查詢及下載轉帳交易明細(3/3)

查詢結果 🗹 自訂表格欄位 💉 收合

| 總計 3                                                                                                    | ] 項結果    | Ę             |       | 14 <4 1 >> >1 |      |           |          | 每頁幾筆 30 🗸 |             |  |  |
|----------------------------------------------------------------------------------------------------|----------|---------------|-------|---------------|------|-----------|----------|-----------|-------------|--|--|
|                                                                                                    | 序號       | 交易日期 ≎ 付款帳號 ≎ |       | 收款銀行          | 收款帳號 | 收款人戶<br>名 | 交易金<br>額 | 處理狀<br>態  | 功能          |  |  |
|                                                                                                    | 1        | 2023/08/07    | 10121 | 8080015 玉山營   |      |           | 10       | 待放行       | Q 檢視 圖 審核歷程 |  |  |
|                                                                                                    | 2        | 2023/08/07    | 1012  | 0076065 一銀竹溪  |      |           | 10       | 待放行       | Q 檢視 圖 審核歷程 |  |  |
|                                                                                                    | 3        | 2023/08/07    | 1012  | 8120023 台新敦南  |      |           | 10       | 待放行       | Q 檢視 圖 審核歷程 |  |  |
| 總計 3                                                                                                    | 總計 3 項結果 |               |       |               |      |           |          | 每頁幾筆 30 🗸 |             |  |  |
| <sup>檔案下載:</sup> 提供PDF、CSV、TXT、XLS等檔案格式下載                                                                  |          |               |       |               |      |           |          |           |             |  |  |
| 可點選列印 列印 重新查詢 複製引入                                                                                         |          |               |       |               |      |           |          |           |             |  |  |
| ■報表 亦提供本行制式報表格式(具章戳)共四種<br>高雄銀行交易匯款明細表<br>高雄銀行交易清單報表<br>高雄銀行交易清單報表(全部)<br>高雄銀行交易清單報表(全部)<br>高雄銀行交易清單報表(全部) |          |               |       |               |      |           | 訊息)      |           |             |  |  |

取消已預約之交易

- 1. 已放行之預約交易要取消:
- 請編輯人員至「**收付款服務→轉帳付款→企網預約轉帳查詢/註銷/展延**」,查詢到該筆後,選擇 「註銷」,須經放行主管放行後才算完成交易取消。
- 2. 尚未放行完成:請放行主管退件即可。

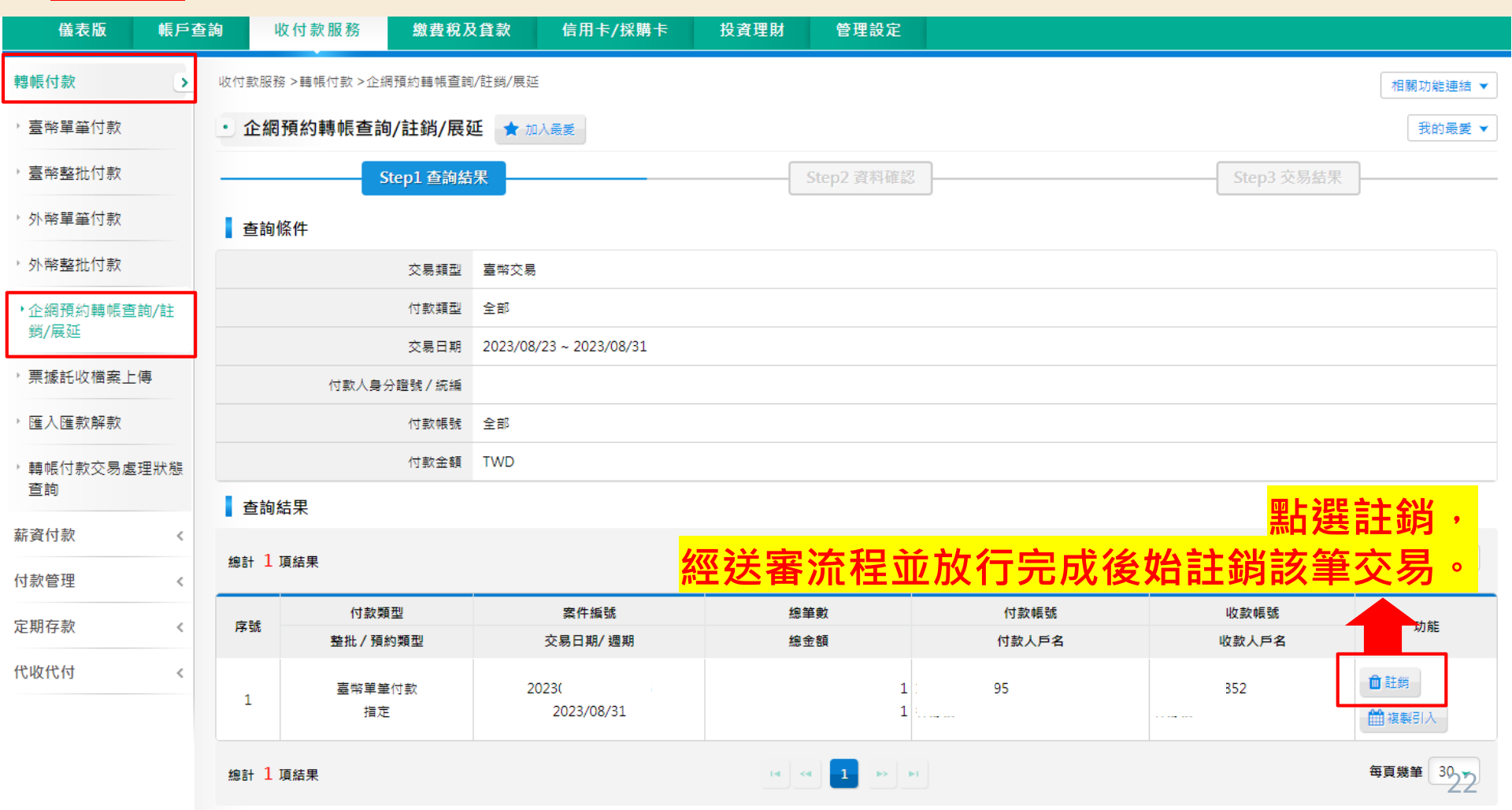

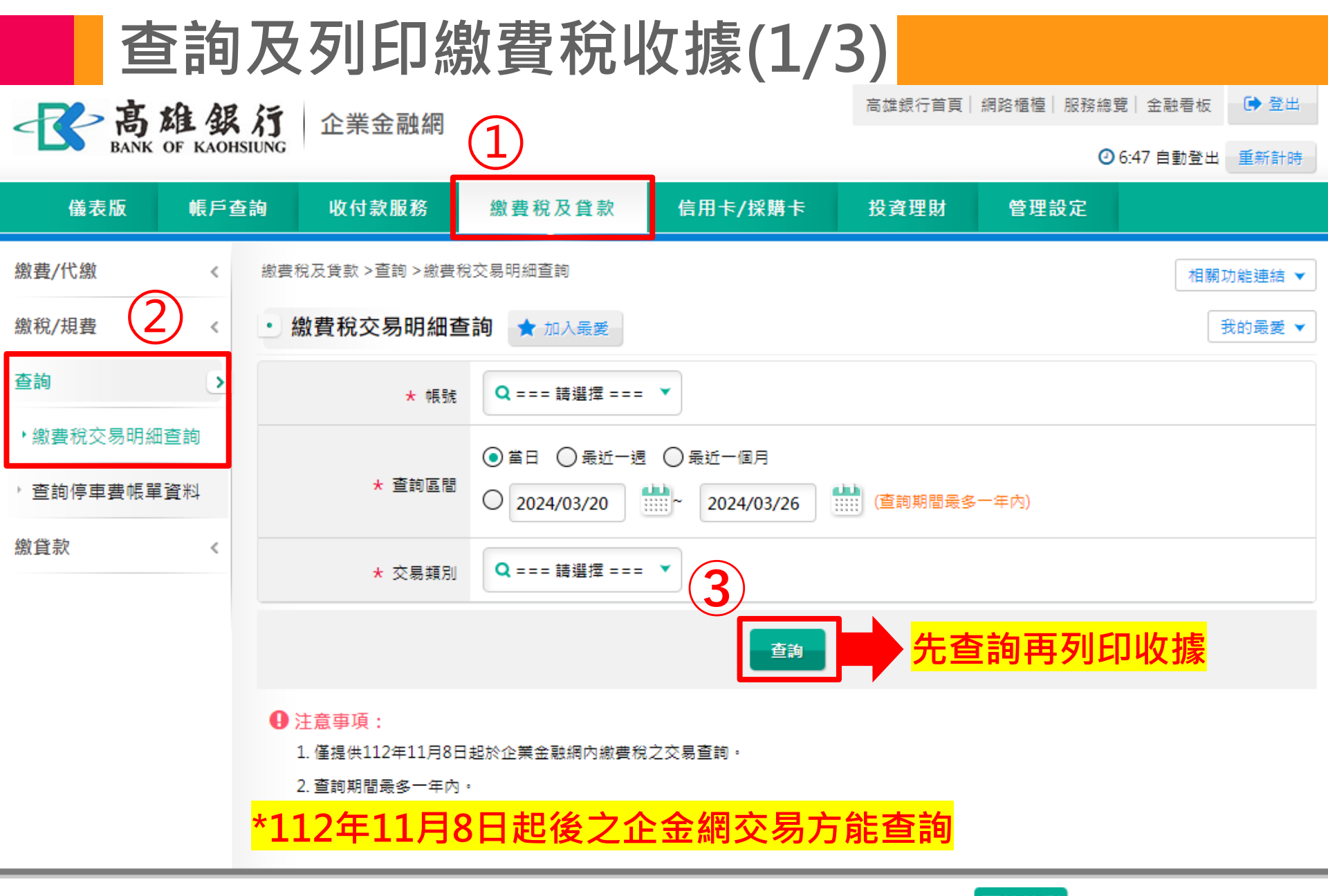

高雄銀行版權所有 2015 Copyright & copy; Bank Of Kaohsiung. All Right Reserved. 瀏覽器建議 環境檢測

## 查詢及列印繳費稅收據(2/3)

| 査詢                      |            | * 帳號 Q •      |                                                                                          |          |             |           |  |  |
|-------------------------|------------|---------------|------------------------------------------------------------------------------------------|----------|-------------|-----------|--|--|
| ' 繳費稅交易明細查詢<br>' 查詢轉帳代繳 |            | * 查詢區間        | <ul> <li>○ 當日 ○ 最近一週 ○ 最近一個月</li> <li>② 2023/10/01 ○ 2023/10/19 ○ (查詢期間最多一年內)</li> </ul> |          |             |           |  |  |
| 2 查詢停車費帳單資料             |            | ★ 交易類別 Q 全部 ▼ | Q 全部 ¥                                                                                   |          |             |           |  |  |
| 繳貸款 <                   |            |               |                                                                                          |          |             |           |  |  |
|                         | ┃ 交易明細清單 【 | 2 自訂表格欄位      |                                                                                          | <u> </u> | 視り列り        | 山収振       |  |  |
|                         | 總計 6 項結果   |               | 14 <4                                                                                    | 1 - 10   |             | 每頁幾筆 30 🗸 |  |  |
|                         | 交易日期       | 繳款類別          | 繳款金額                                                                                     | 案件編號     | 檢視收據        | 備註        |  |  |
|                         | 2023/10/13 | 水費            | 1,000                                                                                    | 2023     | Q,檢視        |           |  |  |
|                         | 2023/10/13 | 本行信用卡費        | 1,000                                                                                    | 2023:    | Q 檢視        |           |  |  |
|                         | 2023/10/13 | 本行信用卡費        | 14,000                                                                                   | 2023:    | <b>Q</b> 檢視 |           |  |  |
|                         | 2023/10/13 | 本行代收學雜費       | 1,000                                                                                    | 2023     | Q 檢視        |           |  |  |
|                         | 2023/10/13 | 代收其他款項        | 10,945                                                                                   | 2023     | <b>Q</b> 檢視 |           |  |  |
|                         | 2023/10/16 | 汽機車燃料使用費      | 1,000                                                                                    | 202:     | <b>Q</b> 檢視 |           |  |  |
|                         | 總計 6 項結果   |               | 14 4                                                                                     | 1 » H    |             | 每頁幾筆 30 👻 |  |  |
|                         |            |               |                                                                                          |          |             |           |  |  |

檔案下載: 🧰 🚭 🔤

●注意事項:

1. 僅提供112年11月8日起於企業金融網內繳費稅之交易查詢。

2. 查詢期間最多一年內。

## 查詢及列印繳費稅收據(3/3)

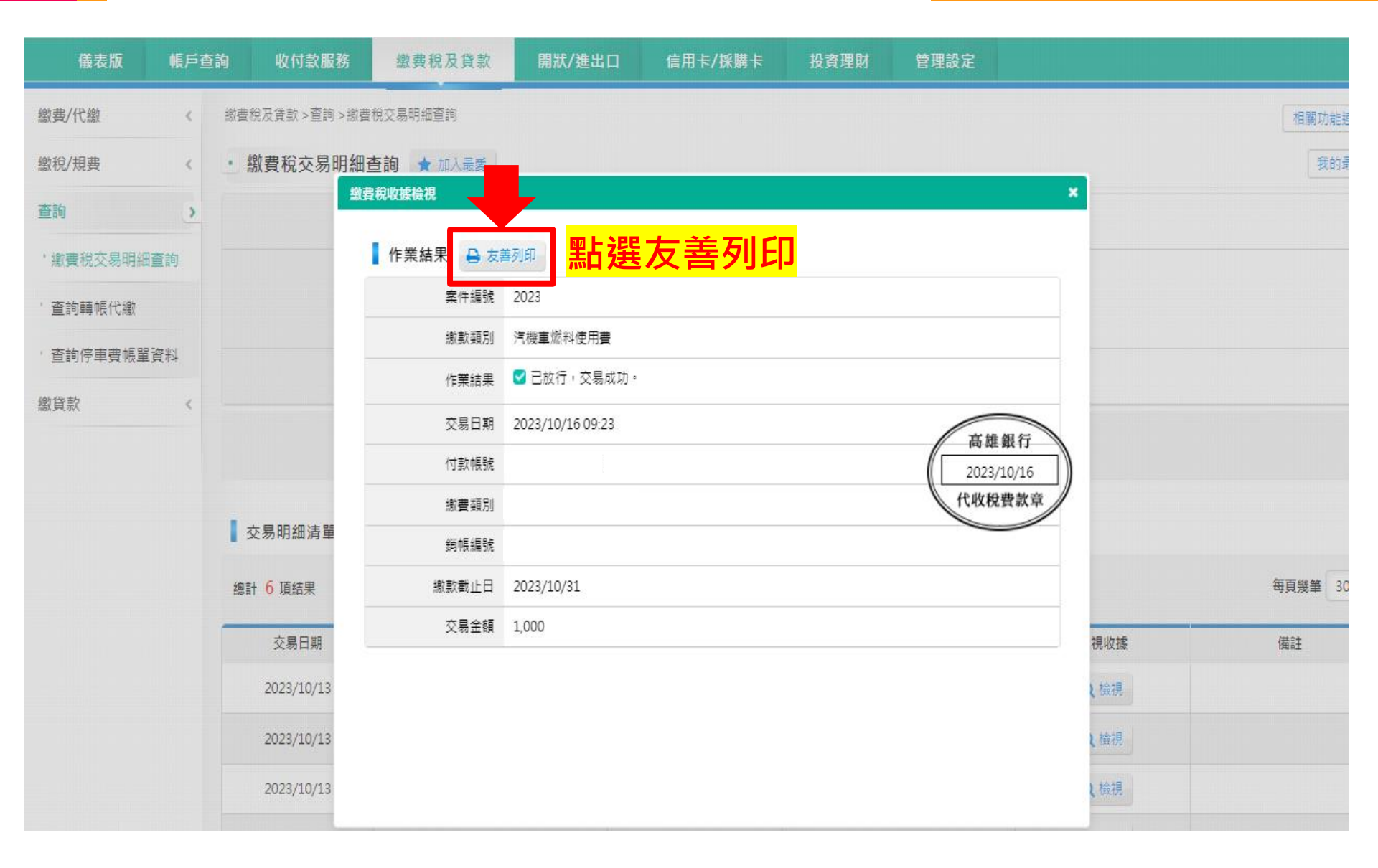